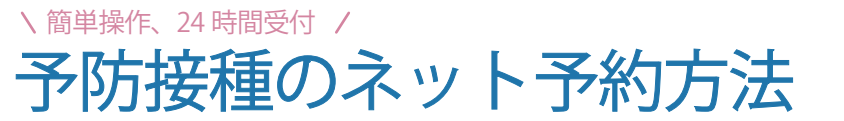

QRコードまたは、以下アドレスから予防接種予約サイトにアクセスしてください。 https://www.shujii.com/0962332520/i/

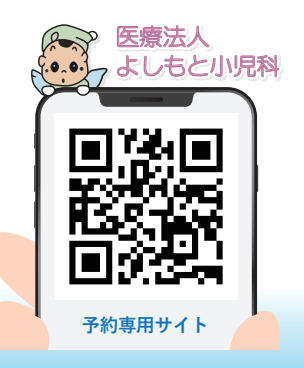

## ご利用登録

## 🔰 初めてネット予約をする場合『ご利用登録』が必要です。( インフルエンザ予約で登録済の方は不要 )

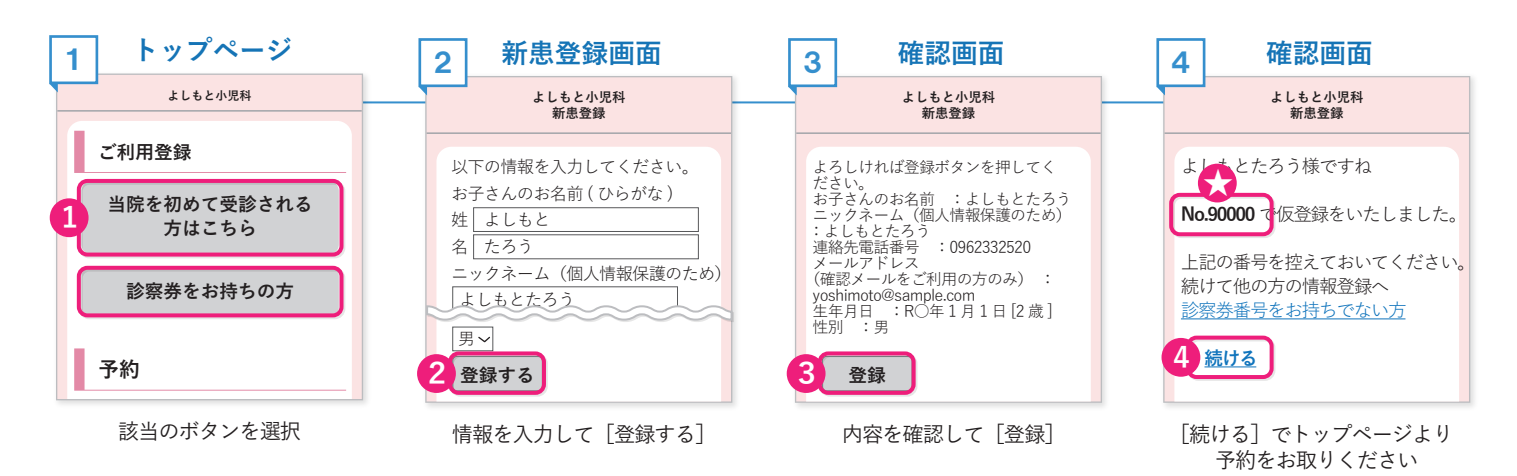

## 予約の手順

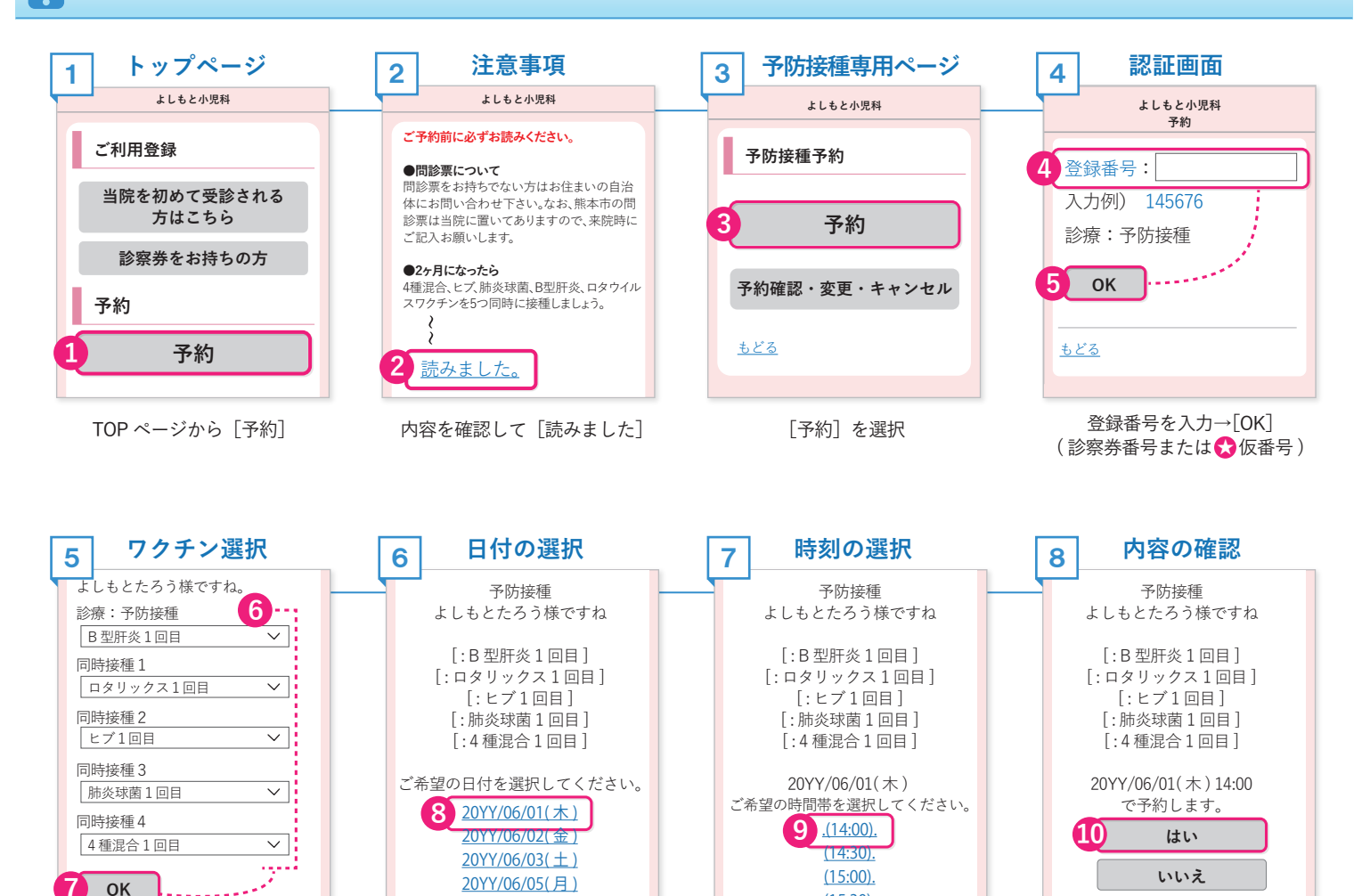

ワクチンの選択→[OK]

ご希望の日付を選択

<u>(15:30).</u> ご希望の時刻を選択

よろしければ [はい] で完了

予約の確認・変更・キャンセル

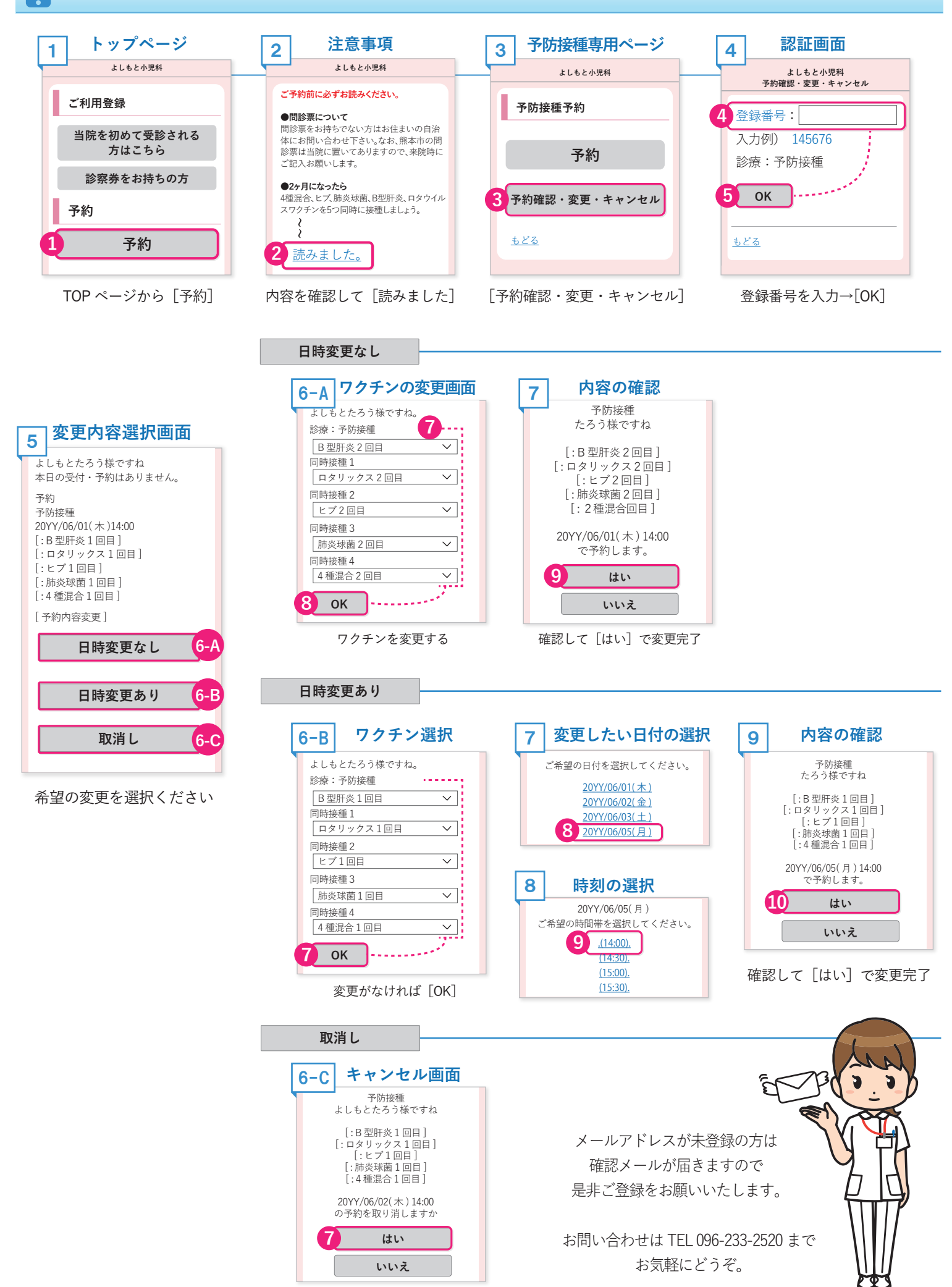

[はい] でキャンセル完了